## <概要書オプションのインストール方法>

(1)注意事項

本オプションの「概要書本体(Word 文書)」出力機能をご利用いただく場合には、コンピュータに以下のいず れかがインストールされている必要がございます。

- Microsoft Word 2000
- Microsoft Word 2002
- Microsoft Word 2003
- Microsoft Word 2007

上記がインストールされていない場合、もしくはバージョンが異なる Word がインストールされている場合 には本機能はご利用いただけませんのでご注意ください。

(2)オプションの導入・インストールについて

## STRDESIGN V13 がインストールされていないコンピュータの場合

STRDESIGN V13 のインストールを行います。概要書オプションの機能は STRDESIGN V13 と共にインストールされます。インストール方法の詳細は STRDESIGN V13 リファレンスマニュアル(冊子)の「1.3 インストール方法」を参照ください。

## STRDESIGN V13.11 以前のバージョンがインストールされているコンピュータの場合

まず、STRDESIGN V13.1 I 以前のバージョンをアンインストールします。(V13.1J 以降のバージョンに概 要書オプションが含まれています。)アンインストール方法の詳細は STRDESIGN V13 リファレンスマニュ アル(冊子)の「1.6 アンインストール方法」を参照ください。

## <u>インターネットキーをご利用の場合は必ずライセンスキー情報の返還を行ってください。(ライセンスキー情報の返還方法は、リファレンスマニュアル「1.5.2インターネットから取得する場合(4)キーライセンス情報の返還手順」を参照ください。</u>

アンインストールが完了したら、STRDESIGN V13.1J 以降のバージョンをCD-ROMからインストールします。インストール方法の詳細は STRDESIGN V13 リファレンスマニュアル(冊子)の「1.3 インストール方法」を参照ください。

インターネットキーの場合

<u>インターネットキーの詳細については STRDESIGN V13 リファレンスマニュアル(冊子)の「1.</u> 5.2インターネットから取得する場合」を参照ください。

ライセンス選択画面において「概要書オプション」にチェックが入っている状態で「OK」ボタンをクリックします。

(以下画面はすべてのオプションライセンスをお持ちの場合の画面です。実際はお客様が実際にご購入 されたライセンスのみが表示されます。)

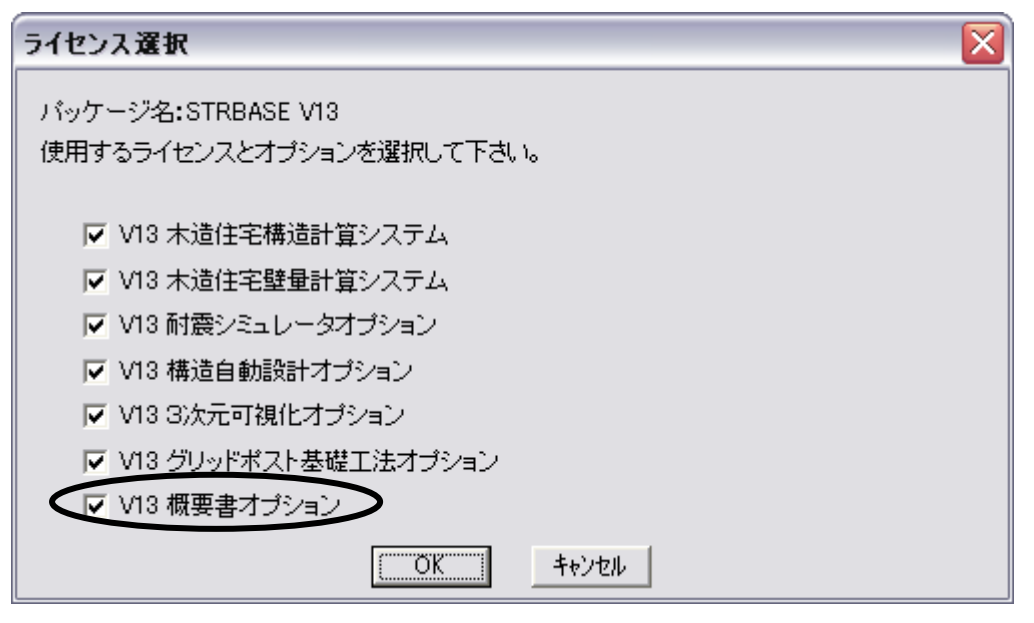

USBキーの場合

概要書オプションライセンスが入っているUSBメモリをコンピュータのUSBデバイスに接続します。 USBキーの詳細についてはリファレンスマニュアル(冊子)の「1.5.3USBデバイスを使用す る場合」を参照ください。

(4)概要書オプションの機能

概要書オプションにより、構造計算実行後に以下の7種類を出力することができます。

(STRDESIGN に概要書オプションライセンスがない場合、「構造計算タブ」に以下の概要書出力用アイコンが表示されません。 インターネットキーの場合はライセンス取得画面で「概要書オプション」に必ずチェックを入れてください。USBキーの場合 はUSBメモリに概要書オプションの表記があるかどうか確認してください。)

<構造計算タブ>

● 構造計算概要書と添付資料
●構構造計算書+概要書添付資料出力
●概概要書本体(通常)出力
●微概要書本体(Word文書)出力
●添概要書添付資料のみ出力(Pab))
●添概要書添付資料のみ出力(Pab))
● A3応力・検定比図面出力(図枠なし)
● ① A3応力・検定比図面出力(図枠なし)
● ① 概要書オブションマニュアル(PDF)

機能の詳細については上記「概要書オプションマニュアル(PDF)」をダブルクリックして参照ください。